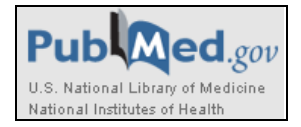

# PubMedの使い方

■PubMed(パブメド)とは?

PubMedとは、NLM(米国国立医学図書館:National Library of Medicine)内の、NCBI(国立生 物科学情報センター:National Center for Biotechnology Information)が作成しているデータベ ースです。 データベース統合検索システム Entrez(NCBI作成)の一部として提供されており、 世界の主要医学系雑誌等に掲載された文献を検索することができます。 MEDLINEとNon-MEDLINE(MEDLINEに収載されないもの、データ整備前のレコード、出版社が 直接提供するレコード等)がデータソースとなっています。

■MEDLINE(メドライン)とは?

PubMedの主な構成要素となっている、医学文献のデータベースです。1965年以前の OLD MEDLINEと1966年以降のMEDLINEに分かれています。MEDLINEは、PubMed以外でも様々 なプラットフォームから利用できます。

| 収録分野  | 生物医学(biomedicine)・ヘルス(health)               |  |  |
|-------|---------------------------------------------|--|--|
|       | (医学、看護学、歯学、獣医学、薬学、健康科学、介護なども含む)             |  |  |
| 収録誌   | 約5900誌、80カ国以上、39言語。(ただしデータの約90%が英語 2010年時点) |  |  |
| 収録期間  | 1946年~現在                                    |  |  |
| データ更新 | 火曜日~土曜日 毎日(1-10月)(約2000~4000件/日)            |  |  |
| アクセス  | インターネットを通じて世界中から利用できる                       |  |  |

■収録雑誌リスト

・ List of Journals Indexed for MEDLINE 現在MEDLINEに収録している雑誌リスト

MEDLINE®/PubMed® Resources Guide http://www.nlm.nih.gov/bsd/pmresources.html

>JOURNALS >List of Journals Indexed for MEDLINE

List of All Journals Included in PubMed® http://www.nlm.nih.gov/bsd/serfile\_addedinfo.html
 PubMed収録誌一覧。MEDLINE、OLDMEDLINE、MEDLINE収録外の各タイトル、現在索引されていないタイト
 ルを含む。

List of Serials Indexed for Online Users http://www.nlm.nih.gov/tsd/serials/lsiou.html

#### ■PubMed、MEDLINEをもっと詳しく知りたいときは

- MEDLINE®/PubMed® Resources Guide http://www.nlm.nih.gov/bsd/pmresources.html
- · Factsheets http://www.nlm.nih.gov/pubs/factsheets/pubmed.html

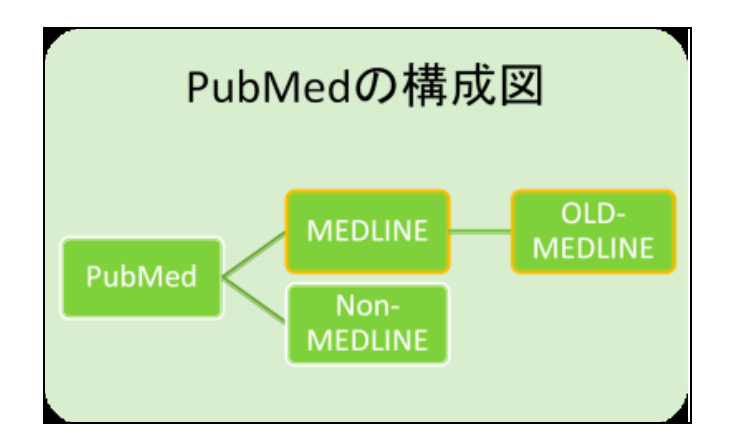

■PubMed Status (レコードの状態)

PubMedで検索できる論文情報(レコード)は、およそ次のような順番で状態が変化していきます。

| 順番 | 状態                        | レコードの状態表示                |
|----|---------------------------|--------------------------|
| 1  | 雑誌出版社から提供されたばかりのレコード。     | [PubMed – as supplied by |
|    |                           | publisher]               |
| 2  | データ整備作業中のレコード。書誌事項の確認、索引づ | [PubMed – in process]    |
|    | け(MeSH用語の付与)等が行われる。       |                          |
| 3  | MEDLINEデータとして登録されたレコード。   | [PubMed – indexed for    |
|    | (データ整備作業が終わったもの)          | MEDLINE]                 |
| 他  | MEDLINEデータとして登録しないレコード。   | [PubMed]                 |

PubMedに提供されたレコードのうち、MEDLINEデータとして扱うことに決まったレコードは、2 の作業に進みます。この時点で専門スタッフが論文情報に索引づけ(キーワードの付与)を行いま す。MeSHと呼ばれるシソーラスに基づいて、文献の主題を表すキーワードMeSH用語が付与さ れます。

MEDLINEレコード以外には、索引づけがなされません。

IndexCat http://indexcat.nlm.nih.gov/ (古い医学系文献を検索する) ・MEDLINEの前身であるIndex-Catalogueのオンライン版 ・収録期間 1880年から1961年まで ・収録対象 単行書24万冊、学位論文30万件などを含む

## <u>**PubMed** のレコード</u>

■レコードの構造

PubMedに集められている論文情報(レコード)は、およそ以下のようなデータ構造になっています。

<MEDLINE形式の画面表示例:一部抜粋・内容を加工したレコード>

先頭のアルファベットの部分(黄色)が、情報の項目を表すタグです。

1つの論文についての情報が、項目ごとに整理されて登録されます。

| ユニークNo. | PMID- 20080893                                                                       |
|---------|--------------------------------------------------------------------------------------|
|         | STAT- MEDLINE                                                                        |
| ISSN    | IS - 1535-5667 (Electronic)                                                          |
|         | <mark>IS</mark> - 1535-5667 (Linking)                                                |
| 出版年月日   | <mark>DP</mark> - 2009 Jan 15                                                        |
| 論題      | TI - In Vivo Measurement of Vesicular Monoamine Transporter Type 2 Density in        |
|         | Parkinson Disease with 18F-AV-133.                                                   |
| 抄録      | AB - PET provides a noninvasive means to evaluate the functional integrity of the    |
|         | presynaptic monoaminergic system in the living human brain.(以下略).                    |
| 第一著者の   | AD - Department of Nuclear Medicine and Centre for PET, Austin Health, Melbourne,    |
| 住所等     | Victoria, Australia; Mental Health Research Institute, University of Melbourne,      |
|         | Melbourne, Victoria, Australia.                                                      |
| 著者名     | <mark>AU</mark> - Mulligan RS(以下略)                                                   |
| 言語      | LA - ENG                                                                             |
| 出版タイプ   | PT - JOURNAL ARTICLE                                                                 |
|         | DEP - 20090115                                                                       |
| 雑誌名     | TA - J Nucl Med                                                                      |
|         | JT - Journal of nuclear medicine : official publication, Society of Nuclear Medicine |
|         | SO - J Nucl Med. 2009 Jan 15.                                                        |
| MeSH用語  | MH - Case-Control Studies                                                            |
| (索引語)   | MH - Cohort Studies データ整備作業で、論文のキーワードとしてMeSH用語が付与される。                                |
|         | MH - Dopamine/*metabolism                                                            |
|         | MH - Parkinson Disease/*enzymology/*genetics/pathology                               |
|         |                                                                                      |

## PubMed へのアクセス

Oインターネットに接続するブラウザから下記URLにアクセス:

http://www.ncbi.nlm.nih.gov/pubmed

または、看護大図書館ホームページから PubMedへのリンクボタンをクリックしてご利用ください。

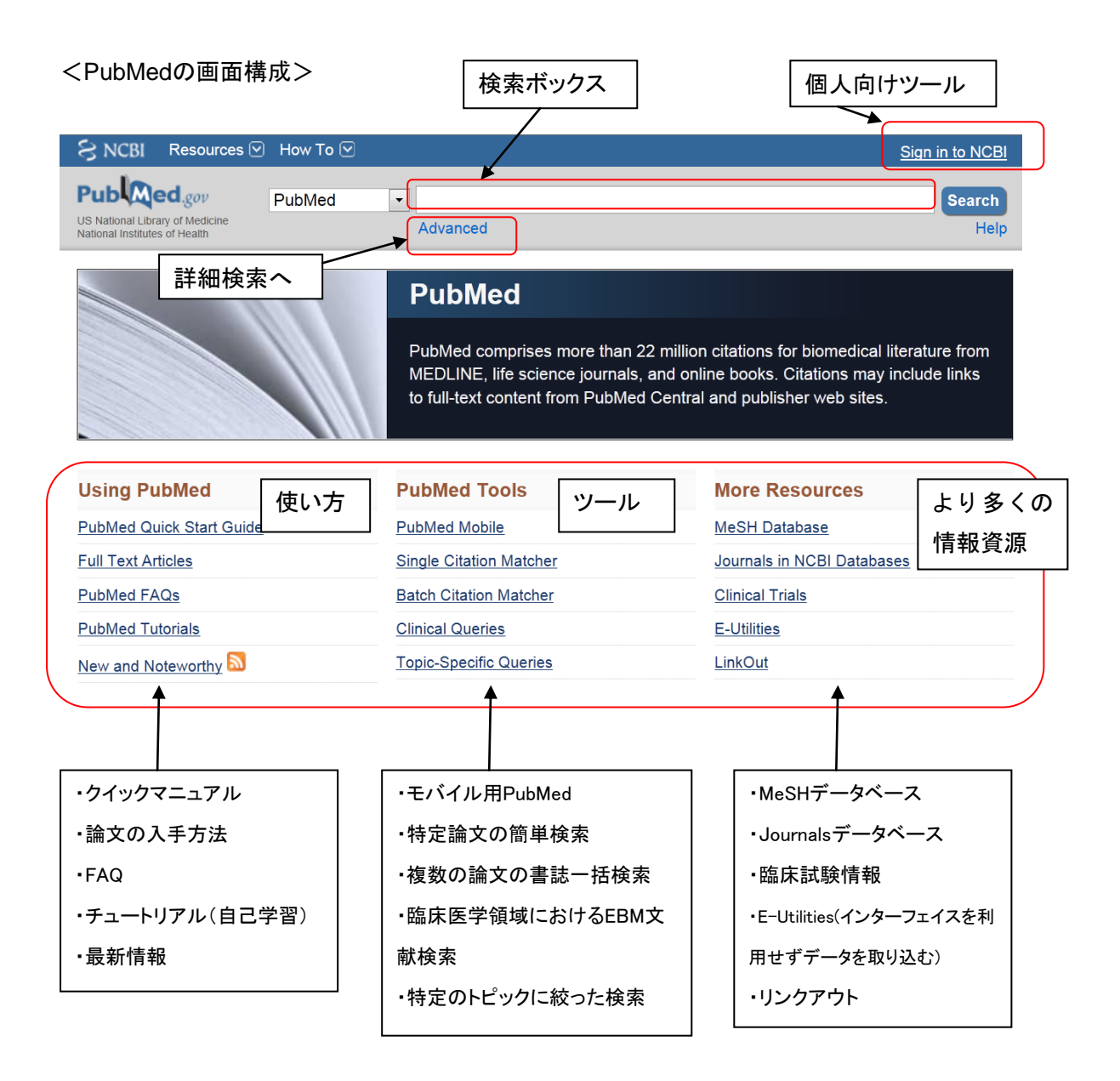

## I. 基本の検索

検索ボックスに、思いつく用語(医学用語、疾患名、薬品名、雑誌名、著者名など)をキーワードとして入力し、「Search」をクリックします。大文字でも小文字でも構いません。

Automatic Term Mapping(自動マッピング機能)が働き、入力したキーワードを自動的に、索引 語であるMeSH用語や雑誌名などに変換して検索してくれます。

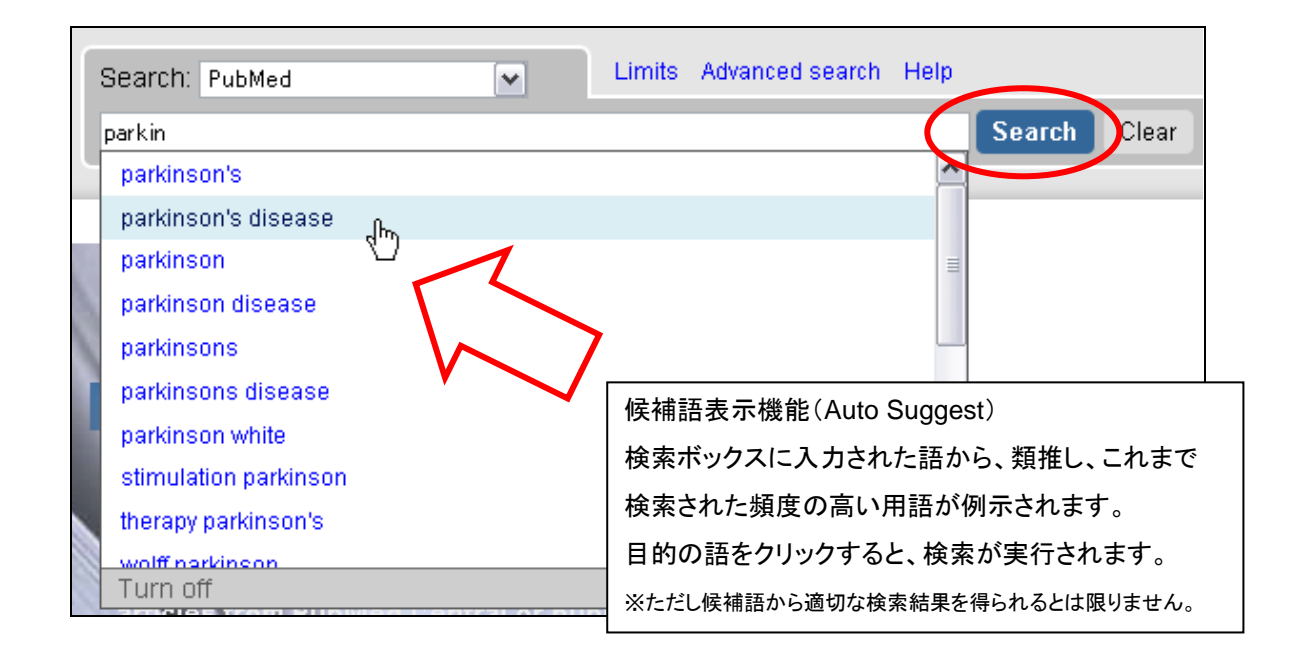

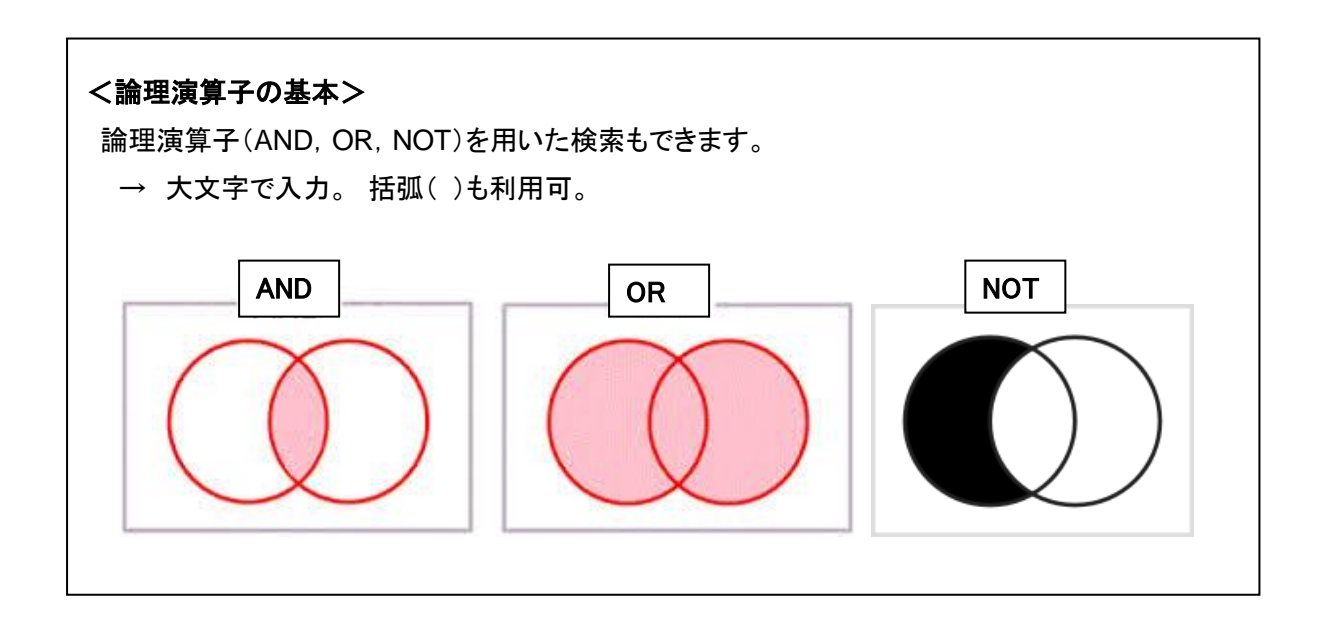

## 1)主題で検索

| 入力形               | 説明                                          |
|-------------------|---------------------------------------------|
| asthma            | 入力した検索式にフレーズがある場合、自動的にフレーズとして認識され           |
| ips cells         | ます。 ※語によっては認識されません。                         |
| "ips cells"       | ""(ダブルクォーテーション)で囲むと、必ずフレーズ検索を行います。語が        |
|                   | 指定した順序で出現するレコードを検索します。                      |
| egg AND allergy   | egg allergy とフレーズ認識されるのを回避する場合は、論理演算子       |
|                   | (AND,OR,NOT:大文字)を使って分ける指示を明確にします。           |
| nurs*             | *(アスタリスク)をキーワードの後ろにつけると前方一致検索ができます。         |
| (語尾変化に600パターン     | →nurse, nurses, nursingなど語尾変化を意識しない検索ができます。 |
| 以上ある場合は警告が表       | ※ただし自動マッピング機能、MeSH下位語を含んだ検索(explode)は行      |
| 示されます。)           | われません。                                      |
| parkinson disease | キーワードが複数ある場合、スペースで区切って入力すると、自動的に            |
| therapy           | AND検索になります。                                 |
| parkinson disease | 論理演算子と括弧()を用いることで、複雑な検索式を作成できます。            |
| AND (infant OR    | 通常の処理は左から右に行われますが、()を用いると優先順位が変更さ           |
| newborn)          | れます。                                        |
| parkinson disease | 検索項目を限定する タグ [ ]を利用した検索もできます。               |
| [mh] AND          | →p.8「検索項目を限定した検索」                           |
| japanese[la]      |                                             |

く文字入力~応用編>

・ギリシャ文字は読みの英語綴りで入力する。

 $\alpha \rightarrow alpha$ 、 $\beta \rightarrow beta$  (2010年9月以降の新規データはそのままギリシャ文字も認識します) ・ウムラウト(ä)、アクサンテーギュ(é)などのアクセント記号は省略し、a,eと入力する。

・-(ハイフン)の代わりにスペースを入力。

・!?%\$などの記号は省略する。

・分子式等は次のように。H2O→H2O、39℃→39 degrees C

・ローマ数字は小文字で入力。  $I \rightarrow i$ 、 $I \rightarrow i$ 

## 2) 著者名で検索

| 著者名              | 入力形              | 説明                              |
|------------------|------------------|---------------------------------|
| 清水 孝雄            | shimizu t        | ラストネーム(姓)をフルで、ファーストネーム(名)と      |
|                  |                  | ミドルネームはイニシャルで入力する。姓と名の間         |
| Paul E. O'Brien  | O brien PE       | にはスペース、名とミドルネームは続けて入力する。        |
| Andrew J. Baker  | Baker A          | 姓がBaker、名前の頭文字がAの著者が検索されま       |
| Alissa C. Baker  |                  | す。Baker AJやBaker ACなどミドルネームがある場 |
|                  |                  | 合も含む。                           |
| Alison Baker     | Baker A @        | ミドルネームのある著者は検索されません。            |
| Amanda Baker     |                  | Baker Aだけに限定されます。               |
| St. Clair M      | St clair M       |                                 |
|                  |                  |                                 |
| Smith AB 3d      | Smith AB 3rd     | その他、特殊な著者名の入力。                  |
| Smith AB III     |                  |                                 |
| Vaart JM van der | Van der Vaart JM |                                 |
|                  |                  |                                 |

※2002年以降で原著に記載があれば、フルネームで検索ができます。ラストネーム、ファーストネームどちらが先でも検索可能です。

※2000年以降は全著者が収録されていますが、それ以前は刊行年によって登録著者数に制限 があります。

## 3)雑誌名で検索

| 入力形                             | 説明                       |
|---------------------------------|--------------------------|
| New England journal of medicine | 正式誌名(of も必要。The は抜く)     |
| N Engl J Med                    | 省略形                      |
| 0028-4793                       | ISSN(雑誌に付与された8桁の国際標準番号)。 |
|                                 | 真ん中の"-(ハイフン)"も必要です。      |
| cell [ta]                       | 検索項目を雑誌名に限定するタグ[ta]を付与。  |

雑誌名が不確かな場合はJournals in NCBI Databasesで確認ができます。 → p.19

## 4)検索項目を限定した検索

| 検索項目               | タグ     | 入力例                     | 説明                   |
|--------------------|--------|-------------------------|----------------------|
| affiliation        | [ad]   | university of tokyo[ad] | 原著に示されている第一著者の所属     |
|                    |        | bunkyo-ku[ad]           | や住所等を検索              |
| author             | [au]   | fish[au]                | 著者名                  |
| first author       | [1au]  | fish[1au]               | 第一著者に限定して検索          |
| journal title      | [ta]   | science[ta]             | 雜誌名·略誌名              |
| abbreviation       |        |                         |                      |
| language           | [la]   | english[la]             | 文献が記述された言語           |
| Mesh Subject       | [mh]   | asthma[mh]              | 索引語 (MeSH用語) → p.11  |
| Headings           | [majr] | asthma[majr]            | 論文の中心的主題を表す索引語       |
| Mesh Major Topic   |        |                         |                      |
| publication date   | [dp]   | 2007[dp]                | 出版年                  |
| publication type   | [pt]   | clinical trial[pt]      | 出版タイプ                |
| unique identifiers | [uid]  | 19920236[uid]           | PubMed文献番号(各レコードに付与) |

<主なPublication Type(出版タイプ)>

| Case Reports              | 症例報告   | L | _etter                | レター論文     |
|---------------------------|--------|---|-----------------------|-----------|
| Clinical Trial            | 臨床試験   | N | Meta-Analysis         | メタアナリシス   |
| Controlled Clinical Trial | 比較臨床試験 | P | Practice Guideline    | 診療ガイドライン  |
| Guideline                 | ガイドライン | R | Randomized Controlled | ランダム化比較試験 |
|                           |        | Т | Frial                 |           |
| Journal Article           | 研究論文   | R | Review                | レビュー論文    |

## I. 拡張機能を用いた検索

 Filter(絞り込み)機能を用いた検索(検索結果画面、左側から使用)
 条件を追加した検索ができます。デフォルト以外の項目は Show additional filters で 表示させます

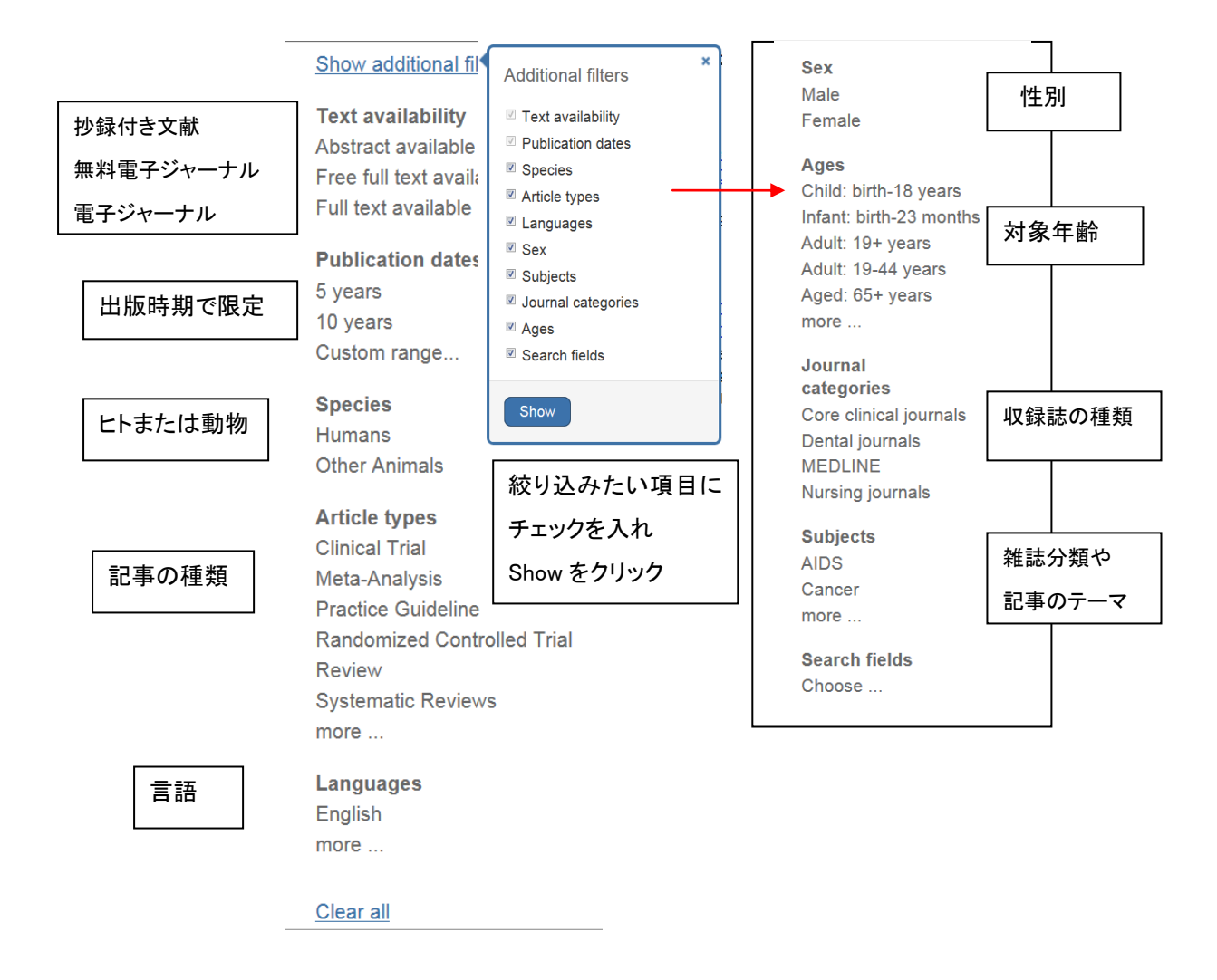

Filterを設定すると、解除するまで全ての検索に適用されます。検索結果画面左、もしくはヒット件数下の「Clear All」か各項目の「Clear」で随時変更して下さい。

<検索結果画面例 Filterが設定されている場合>

| S NCBI Resources 🖸                                                                                                | How To 🕑                                                                                                    | Sign in to NCBI                                                                       |
|----------------------------------------------------------------------------------------------------|----------------------------------------------------------------------------------------------------|---------------------------------------------------------------------------------------|
| Publiced.gov<br>US National Library of Medicine<br>National Institutes of Health                                  | PubMed    parkinson disease  RSS Save search Advanced                                                                                                    | Search<br>Help                                                                        |
| Show additional filters<br>Clear all<br>Text availability clu<br>Abstract available<br>✓ Free full text available | Display Settings: © Summary, 20 per page, Sorted by Recently Added       Send to: ♥       Filt         Results: 1 to 20 of 115       << First < Prev Page 1 of 6 Next > Last >>       Rel part years. Clear all         Image: The set of the set of the set of | Iated searches kinson disease review kinson disease dementia atment parkinson disease |

#### 2) Search Builderを用いた検索 (Advanced search 画面から利用)

検索項目を選び、検索語の一部を入力して、「Show index list」をクリックすると、候補語が表示 されます。語尾の変化、用語があいまいな時の補助ツールとしても利用できます。

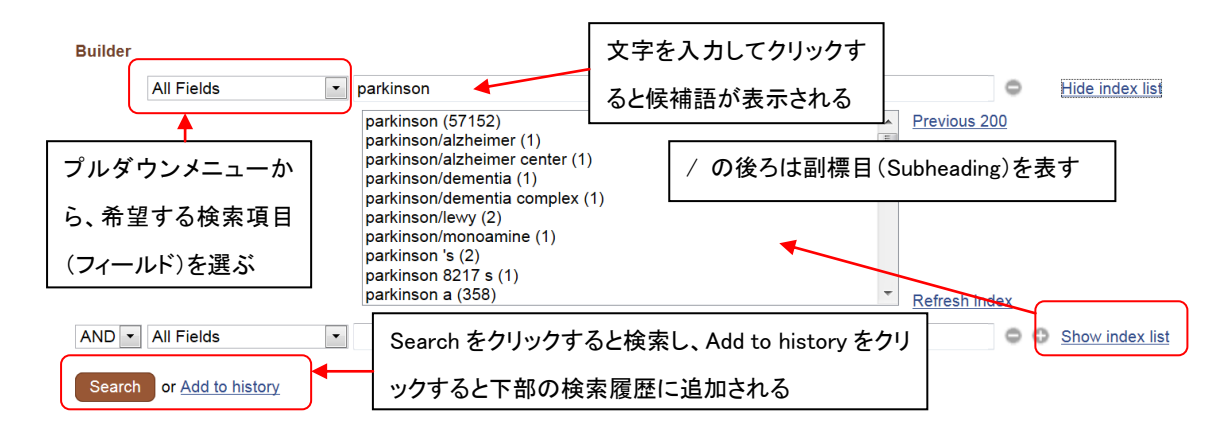

#### 3) History機能を用いた検索 (Advanced search 画面から利用)

それまでに検索した履歴(検索語と検索結果数)を見ることができます。この履歴を利用して論 理演算子(AND, OR, NOT)を用いた検索集合の組み合わせが容易にできます。

検索式作成後、「Search」をクリックすると検索結果(文献リスト)が表示されますが、「Add to history」をクリックすると、履歴に式とヒットした文献数(Result)が表示されます。文献数(Result) をクリックすると検索結果が表示されます。ヒット件数を見ながら式を作成、検討する際に利用すると便利です。

| <history画面例></history画面例>      | 1番目と2者                                       | <br>番目と3番目の検索式の論理積                   | 責(AND)            |                                                |
|--------------------------------|----------------------------------------------|--------------------------------------|-------------------|------------------------------------------------|
| Builder                        |                                              |                                      |                   |                                                |
| AND  All Fields                | ▼ #1 AND #2 AND #3                           |                                      |                   | w index list                                   |
| Search or <u>Add to histor</u> | Add to historyをク                             | ーーーーーーーーーーーーーーーーーーーーーーーーーーーーーーーーーーーー |                   |                                                |
|                                | (Results)が表示る                                | される 検索結果画面へは                         | 「移行しない            |                                                |
| History                        |                                              |                                      |                   | Clear history                                  |
| Search Add to builder          |                                              | Query                                | ľ                 | tems found Time                                |
| #4 Add<br>#3 Add               | Search #1 AND #2 AND #3<br>Search review[pt] | Search をクリックすると検索                    | し、Add to historyを | <u>486</u> 03:27:32<br><u>1714946</u> 03:27:08 |
| #2 <u>Add</u><br>#1 Add        | Search quality of life                       | クリックすると下部の検索履                        | 歴に追加される           | <u>187142</u> 03:26:59<br>48908 03:26:47       |
|                                |                                              |                                      |                   | 40000 00.20.41                                 |
| 検索式の番号                         | 必ず#をつける                                      |                                      |                   |                                                |
| クリックすると論理                      | 裡演算子(AND,OR,NOT)                             | )の利用や                                |                   |                                                |
| Delete(一覧から                    | 式を削除する)などが行                                  | iżð                                  |                   |                                                |

#### Ⅲ. MeSH用語を用いた検索

#### 1) MeSHとは

NLM(米国国立医学図書館)が作成するシソーラス Medical Subject Headings(医学主題見 出し)の略称です。シソーラスとは、様々な医学用語を統一して上位語・下位語を整理した統制 語辞書のことです。MeSHは主題による階層構造になっており、下位に行くほど用語がより詳細に なります。また、医療や医学専門用語の変化に対応させるために定期的に更新されています。

All MeS<u>H Categories</u> 上位語 Diseases Category より広い意味のキーワード Neoplasms Neoplasms by Site Skin Neoplasms Acanthoma 下位語 Sebaceous Gland Neoplasms Muir-Torre Syndrome より狭い意味のキーワード Sweat Gland Neoplasms All MeSH Categories Diseases Category Skin and Connective Tissue Diseases Skin Diseases Skin Neoplasms Sebaceous Gland Neoplasms Muir-Torre Syndrome Sweat Gland Neoplasms

■MeSHの階層構造 <例:Skin Neoplasms>

MEDLINEに収録されている書誌情報(レコード)は、適切に検索できるよう、MeSHに基づいて索 引づけ作業が行われています。索引づけ作業では、論文の主題を表す検索語(キーワード)とし て、"MeSH用語(医学主題見出し用語)"が付与されます(1文献につき約10~20語)。そのなかで も中心的主題を表すキーワードは Major Topic とよばれ、2~3語付与されます。

**MEDLINE** の収載対象レコード

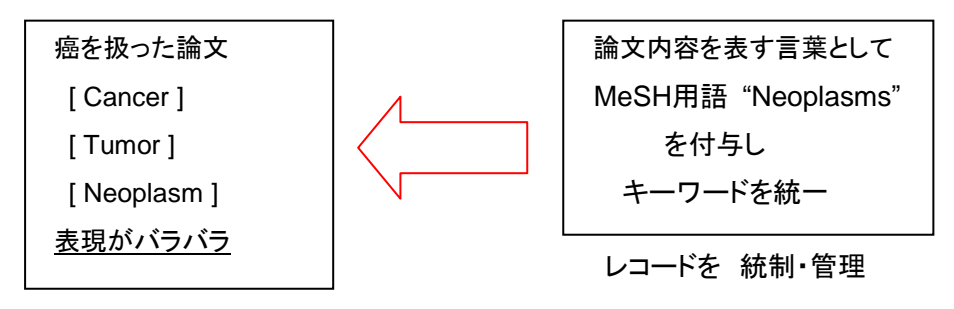

## 2) MeSH用語の検索方法

MeSH用語で検索する方法としては、下記の3つがあります。

- ① 自動マッピング機能を利用する →p.5 主題からの検索
- ② MeSH用語に限定して検索する →p.8 検索項目を限定した検索 [mh] [majr]
- ③ MeSH用語を選んで検索する (MeSH Databaseを利用する)→以下参照

プルダウンメニューから、MeSH を選択し、検索

ボックスにキーワードを入力、「Search」をクリック。

| Resources 🗹   | ) How To 🖂                                 |        |
|---------------|--------------------------------------------|--------|
| d.gov         | PubMed                                     |        |
| onal<br>ealth | GEO DataSets<br>GEO Profiles<br>HomoloGene | ▲ nced |
|               | MeSH<br>NCBI Web Site                      | PubMed |
|               | NLM Catalog                                |        |

キーワードからMeSH候補語が導き出されます。

用語をクリックすると詳細画面が開きます。

Linkをクリックすると、各データベースを選択、検索実行ができます。

| <MeSH | Database運 | 面> |
|-------|-----------|----|
|-------|-----------|----|

| S NCBI Resources 🖂 How To 🖂                                                                                                    |
|----------------------------------------------------------------------------------------------------|
| MeSH Television Advanced                                                                                                    |
| Display Settings: ☉ Summary, 20 per page Send to: ⓒ                                                                                                    |
| Results: 1 to 20 of 36         << First         < Prev         Page         1         of 2         Next >>         Last >>                                                                                                    |
| <ul> <li>Acquired Immunodeficiency Syndrome</li> <li>An acquired defect of cellular immunity associated with infection by the human immunodeficiency virus (HIV), a CD4-positive T-lymphocyte count under 200 cells/microliter or less than 14% of total lymphocytes, and increased susceptibility to opportunistic infections and malignant neoplasms. Clinical manifestations also include emaciation (wasting) and dementia. These elements reflect reflect refle</li></ul> |
|                                                                                                    |

#### <MeSH Database 詳細画面>

| <u>Display Settings:</u>                                                                                  | Send to: 🖂                                                                                                    |                                    |
|----------------------------------------------------------------------------------------------------|----------------------------------------------------------------------------------------------------|------------------------------------|
|                                                                                                    |                                                                                                    | PubMed search builder 🕒            |
| Acquired Immunodeficiency Syr                                                                             | Idrome                                                                                                    |                                    |
| CD4-positive T-lymphocyte count under 200 ce                                                              | ed with meetion by the numan minufulodenciency virus (niv), a elis/microliter or less than 14% of total lymphocytes, and increased | 1                                  |
| susceptibility to opportunistic infections and ma                                                         | lignant neoplasms. Clinical manifestations also include emaciation                                                                 |                                    |
| Year introduced: 1983                                                                                     | t chiena for AIDS as defined by the CDC in 1995.                                                                                   | Add to search builder AND          |
| PubMed search builder options                                                                             |                                                                                                    | Search Publieu                     |
| <u>Subheadings:</u> 副標目:Mesh用語と                                                                           | 組み合わせる副次的用語                                                                                                    | 各データベースヘリンクして検索                    |
| blood ethr                                                                                                | nologypsychology                                                                                                    |                                    |
| cerebrospinal fluid etio                                                                                  | logy adiography                                                                                                    | PubMed - Major Topic               |
| classification                                                                                            | bry adiotherapy                                                                                                    | Clinical Queries MeSHMajor Topicだけ |
| complications imm                                                                                         | unology rehabilitation                                                                                                    | NLM MeSH Browser 検索                |
|                                                                                                    | abolism Surgery                                                                                                    | NI M MeSH Browser                  |
| diet therapy                                                                                              | tality Transmission                                                                                                    |                                    |
| drug therapy                                                                                              | graphy<br>目語がMajor topic (論文の                                                                                                    | MeSH 用語に関する詳細情報が参                  |
|                                                                                                    |                                                                                                    | 照できます。精密な検索を行う際は                   |
| enzymology 中心                                                                                             | 的主題)として索引された文                                                                                                    |                                    |
| ■epidemiology<br>■=                                                                                       | tを検索                                                                                                    | Annotation, Scope note 寺を確認        |
| Restrict to MeSH Major Topic.     Do not include MeSH terms found below this                              | sterm in the MeSH hierarchy                                                                                                    | Q alds (189137)<br>PubMed          |
| Tree Number(s): C02.782.815.616.400.040, C                                                                | 02.800.801.<br>この用語の下位語を含めないで検索                                                                                                    | See more                           |
| Entry Terms:                                                                                              |                                                                                                    |                                    |
| <ul> <li>Immunologic Deficiency Syndrome, Acquire</li> <li>Acquired Immune Deficiency Syndrome</li> </ul> | ed                                                                                                    |                                    |
| Acquired Immuno-Deficiency Syndrome                                                                       |                                                                                                    |                                    |
| <ul> <li>Acquired Immuno Deficiency Syndrome</li> <li>Acquired Immuno-Deficiency Syndromes</li> </ul>     |                                                                                                    |                                    |
| Immuno-Deficiency Syndrome, Acquired                                                                      |                                                                                                    |                                    |
| Immuno-Deticiency Syndromes, Acquired                                                                     |                                                                                                    |                                    |
| <ul> <li>Acquired Immunodeficiency Syndromes</li> <li>Immunodeficiency Syndromes, Acquired</li> </ul>     |                                                                                                    |                                    |
| Syndrome, Acquired Immunodeficiency                                                                       |                                                                                                    |                                    |
| <ul> <li>Syndromes, Acquired Immunodeficiency</li> <li>AIDS</li> </ul>                                    |                                                                                                    |                                    |
| Previous Indexing:                                                                                        | この用語を使う以前に採用されていた                                                                                                    | -索引語                               |
| Immunologic Deficiency Syndromes (1979)                                                                   |                                                                                                    |                                    |
| See Also:                                                                                                 | (古い又献を検索する場合注意)                                                                                                    |                                    |
| HIV Seropositivity                                                                                        |                                                                                                    |                                    |
| AIDS Serodiagnosis     AIDS Dementia Complex                                                              |                                                                                                    |                                    |
| HIV Seroprevalence                                                                                        |                                                                                                    |                                    |
| <u>AIDS Arteritis, Central Nervous System</u>                                                             |                                                                                                    |                                    |
| All MeSH Categories                                                                                       |                                                                                                    |                                    |
| Diseases Category                                                                                         | シソーラス(上位語・下位語の表示)                                                                                                    |                                    |
| RNA Virus Infections                                                                                      | (この場合は下位語は毎日)                                                                                                    |                                    |
| Retroviridae Infections                                                                                   | s                                                                                                    |                                    |
| HIV Infections                                                                                            | -                                                                                                    |                                    |
| Acquired                                                                                                  | Immunodeficiency Syndrome                                                                                                    |                                    |

#### Ⅳ. 検索結果画面

検索結果のデフォルトはSummary形式で、PubMed登録日の降順に1ページにつき20件ずつ 表示されます。 これらはDisplay settingsで変更できます。

<論文情報(レコード)Summary形式> ・書誌事項(論題・著者名・雑誌名・発行年・巻号・頁)・PubMed ID(各レコード固有の番号) ・PubMed Status(各レコードの状態)・関連文献リスト、Full Text へのアクセスリンク等

<検索結果画面の説明 Summary 形式>

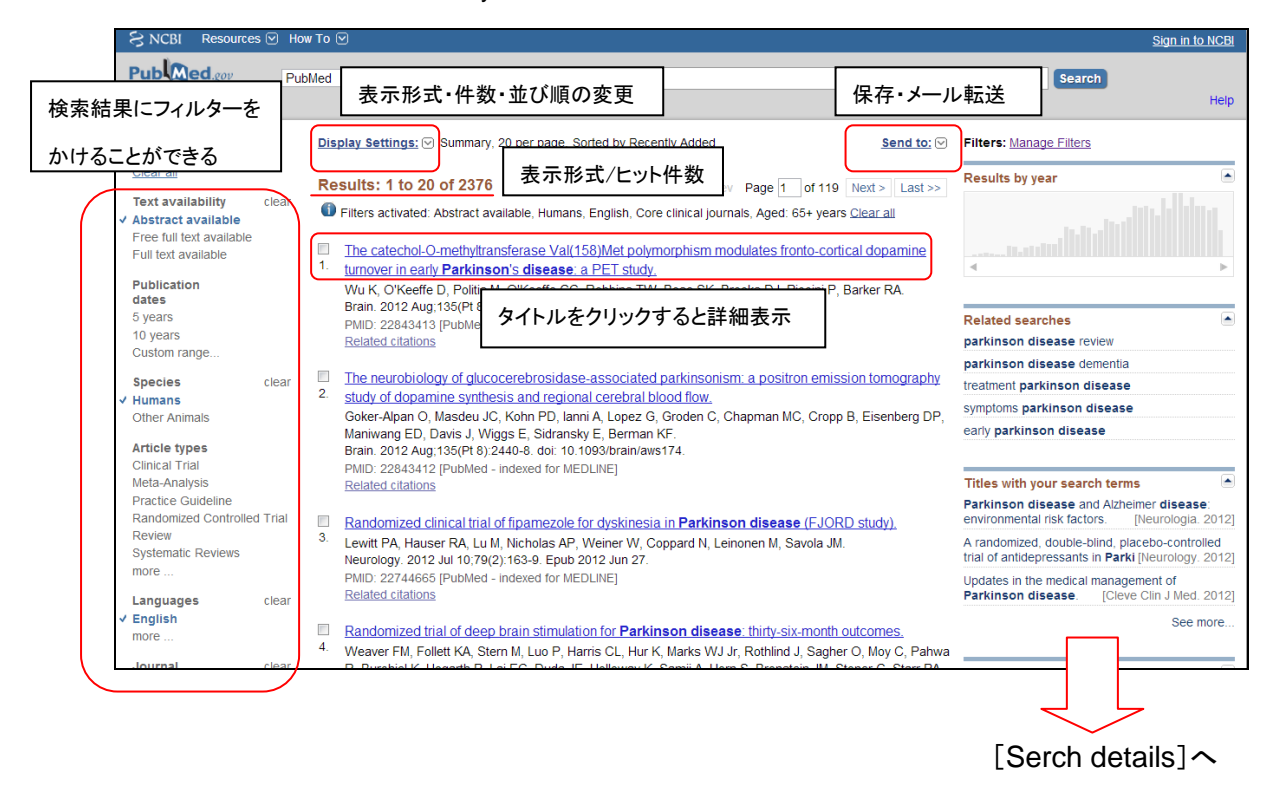

検索式を修正し、Search を クリックすると再検索できる

1)検索式の確認

どのような検索が行われたか、[Serch details] で検索式を確認します。 ここで式を修正し、「Search」をクリックすると、再検索することができます。 「See more...」をクリックすると検索式の詳細画面が表示されます。

| U.S. National Library of Medicine<br>National Institutes of Health                                                                                 | Advanced search Help Search Clear                                                               |
|----------------------------------------------------------------------------------------------------|-------------------------------------------------------------------------------------------------|
| <b>Search Details</b> 検索式を修正し、Searchをクリ                                                                                                    | リックすると再検索できます。                                                                                  |
| Query Translation:<br>"parkinson disease"[MeSH Terms] OR ("parkinson"[All F<br>AND "disease"[All Fields]) OR "parkinson disease"[All<br>Search URL | URLボタンをクリックすると検索結果画面のURLに、<br>Query Translationの式が追加されます。<br>この URL をブックマークしておけば、ブックマークを        |
| Accult:<br>(41098)<br>Fransfations:<br>parkinson disease "parkinson disease"[MeSH Terms] OR ("parkinson"[All                                       | クリックするだけで、再検索が簡単にできます。<br>Fields] AND "disease"[All Fields]) OR "parkinson disease"[All Fields] |
| Database:<br>PubMed<br>User query:<br>parkinson disease<br>数字をクリックすると<br>検索画面に戻ります。                                                                | 翻訳された検索式                                                                                        |

#### <検索式の詳細>

"parkinson disease"[MeSH Terms] ① OR ("parkinson"[All Fields] AND "disease"[All Fields])② OR "parkinson disease"[All Fields] ③

- ① parkinson diseaseのMeSH用語である "parkinson disease" を索引語として含む
- または ② " parkinson "と" disease "の両方を、全項目のどこかに含む または ③ "parkinson disease"という語を全項目のどこかに含む 入力したキーワード キーワードから翻訳された MeSH

用語

※ 今回は入力したキーワードと MeSH用語が同じ。異なる場合は 自動マッピング機能によりMeSH用 語に翻訳されて検索されます。 ただし略語・薬品名を検索する際 はうまくいかないことがあるので 注意が必要です。

索引語としてMeSH用語が付与されているのは、MEDLINE登録レコードのみなので、「① MeSH用語の検索」を行っただけでは、検索漏れが出てしまいます。(新しい概念、最新の情報、 古い概念は検索できません。)そのため②③の検索式で、他の項目(論題や抄録など)でこれら の用語が使用されている論文を検索しています。

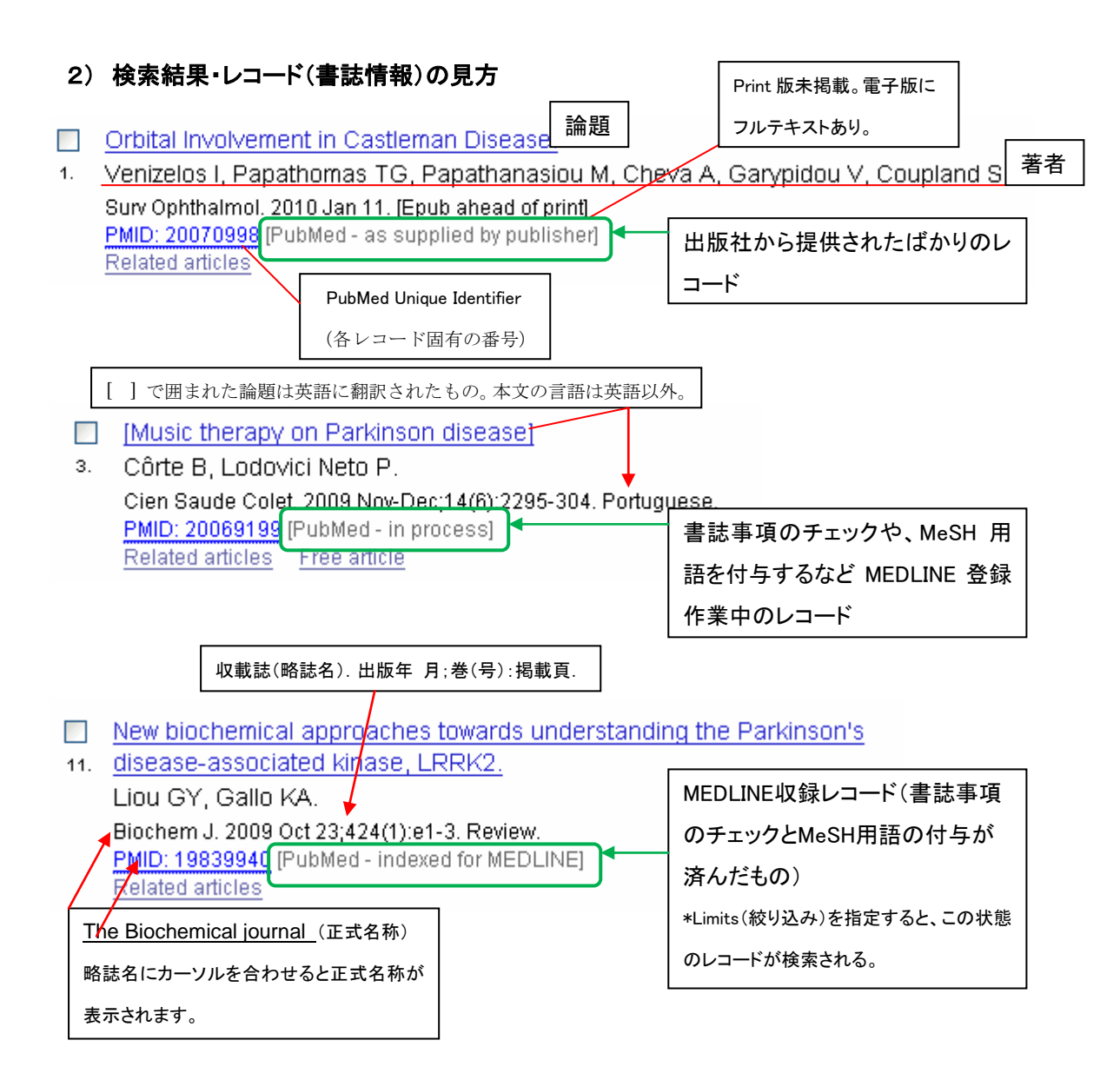

## 3) 表示形式・件数・並び順の変更

Display settingsをクリックすると表示設定画面が出ます。 Format等を選択し「Apply」をクリックします。 事前にレコード番号脇の口にチェックを入れたレコードが対象になります。 (チェックを入れなかった場合は、全部のレコードが対象になります。)

| Format            | ltems per page       | Sort by          |  |
|-------------------|----------------------|------------------|--|
| 💿 Summary         | ○ 5                  | 💿 Recently Added |  |
| 🔵 Summary (text)  | O10                  | 🔵 Pub Date       |  |
| 🔿 Abstract        | <ul><li>20</li></ul> | 🔘 First Author   |  |
| 🔵 Abstract (text) | O 50                 | 🔘 Last Author    |  |
| ○ MEDLINE         | O 100                | 🔵 Journal        |  |
| ○ XML             | O 200                | 🔿 Title          |  |

次ページへ続く

Abstract: 詳細表示(抄録、MeSHなど)。1件だけ詳細表示にする場合は、文献リストの論題を クリックする。

MEDLINE: 全項目のタグ付き表示。 RefWorks等の文献管理ソフトへの取り込みに利用する。 PMID List: PubMed ID のみの表示。

#### 4)保存・メール転送

「Send to」をクリックすると表示設定画面が出ます。

希望するアクションを選択します。

事前にレコード番号脇の口にチェックを入れたレコードが対象になります。チェックを入れなかった場合は、全部のレコードが対象になります。

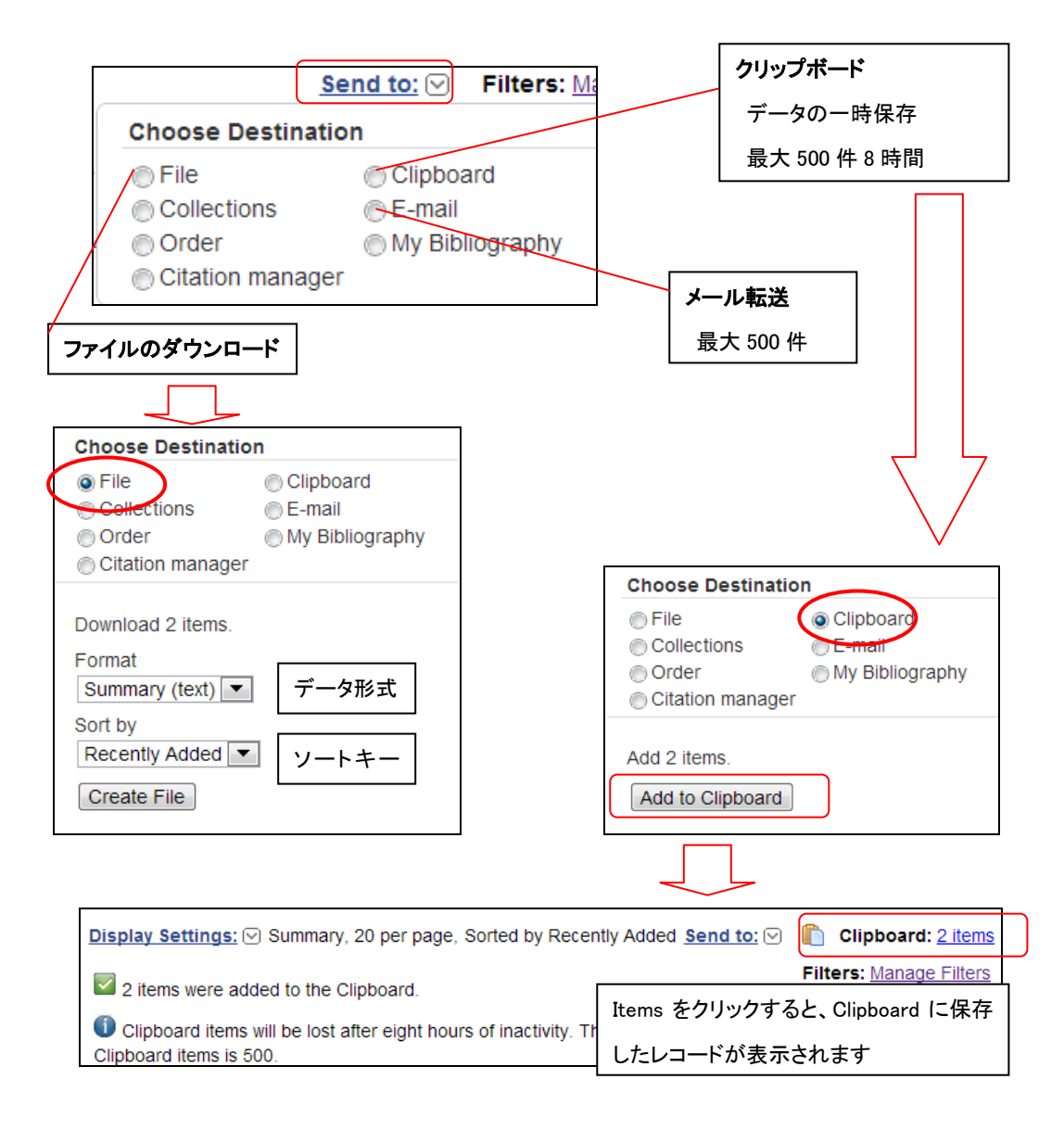

5) 印刷

PubMedには印刷機能がありません。

Display settings でText形式の表示等に変更し、ブラウザの印刷メニューをご利用ください。 表示を変更せずに印刷すると、不必要な枠・画像が印刷されますのでご注意ください。 事前にレコード番号脇の口にチェックを入れたレコードが対象になります。 チェックを入れなかった場合は、1ページに表示されたレコードが対象になります。 適宜表示件数を増やして印刷して下さい。

#### Ⅴ. 論文フルテキストの入手方法

#### 1) 電子ジャーナルでフルテキストを入手する

PubMedの検索結果から論文のフルテキストを入手できる場合があります。 詳細表示画面の右上の Get full text から電子ジャーナルへのリンクアイコンが表示され、 有料のものもありますが、[Free, Open Access]などの表示がある場合は無料で利用できます。

| JSTAGE 画面例では「J-STAGE」への全文リンク                                                                                                    | が表示されています。                                                                                                    |
|----------------------------------------------------------------------------------------------------|----------------------------------------------------------------------------------------------------|
| Cたらのリンクからは、図書館のMyLibraryl     ※以下の2)、3)を     ※How To ®                                                                                                    | こ直接入ることができます。<br>参照ください。                                                                                                    |
| PubMed Advanced Advanced  stract 3):165-9 me with vomiting manifested by severe metabolic alkalosis and progressive renal maufficiency                                                                                                    | Get full text<br>Less Tohoku J Exp Med<br>ree full text                                                                                                    |
| an autosomal recessive sall-losing tubulopathy showing hypokalemic hypomagnesemic hypocalciuria with metabolic<br>emic hyperaldosteronism. This syndrome is caused by mutations in the SLC12A3 gene that encodes sodium-chloride<br>at the apical membrane of renal distal convoluted tubule. Symptoms and renal outcomes of Gitelman's syndrome are, in<br>, and renal insufficiency from Gitelman's syndrome associated with long-standing hypokalemia and volume depletion is<br>e report a 27-year-oid male patient with Gitelman's syndrome who manifested renal failure, hypokalemia, severe metabolic<br>ntality. About one year ago, the patient had been transferred to Seoul National University Hospital, because of unsolved<br>agnosed as Gitelman's syndrome by clinical features and genetic analysis of the SLC12A3 gene. The patient carries a<br>e allele of SLC12A3 gene (c.781C-T, p.Arg261Cys). His mother is also heterozypous forthe same mutation and she had a<br>D this admission, the patient had recurrent bouts of vormiting induced by psychiatric eating disorder and showed severe<br>potension, azotemia and metabolic alkalosis. Intense hydration therapy and emergency hemodialysis transiently improved | Save items  Add to Favorites  Related citations in PubMed  Gitelman's syndrome: report of one case.  Altered renal idsal tubule structure and renal Na                                                                                                    |
| ance and renal function. However, renal dystunction progressively deteriorated despite the medical treatment. Our findings eliman's syndrome, constant monitoring for volume status and other comorbid conditions should be employed to prevent process] Free full text urces                                                                                                    | (+) and Ca(2+) handlin; [J Am Soc Nephrol. 2004]<br>A case of Gitelman's syndrome presenting with<br>extreme hy, [Exp Clin Endocrinol Diabetes. 2009]<br><b>Review</b> Miscellaneous non-inflammatory<br>musculos [Best Pract Res Clin Rheumatol. 2011]<br><b>Review</b> [From gene to disease; mutations in the<br>SLC12A3 gene at [Net Tigleth Geneesk4. 2005] |
| e and Technology Information Aggregator. Electronic                                                                                                    | See reviews<br>See all<br>Related information<br>Related Citations                                                                                                    |
| B PubMed Commons home                                                                                                    | MedGen Recent Activity Turn.Qff Clear Gitelman's syndrome with vomiting                                                                                                    |

#### 2) 図書館で文献を入手する

求める雑誌が看護大図書館に所蔵されるか、OPACで蔵書を検索してください。

前頁の アンマン をクリックすると、「中間窓」画面で自動的にOPACの検索を行い図 書館に所蔵があると、その結果が「提供元へのリンク → 冊子体(看護大図書館)」といった形で 表示されます。

3) 文献を取り寄せる

上記2)と同様、

「該当する資料は見つかりませんでした」と表示された場合、念のため Google、JAIRO など他の情 報サイトで再検索することもできますが、そのまま画面一番下の「**文献の取り寄せを依頼する**」の 右の「**申込**」のリンクをクリックすると、個人 ID、パスワードの認証を経たうえで、MyLibraryの文献 複写申込画面に移動することができます。

こちらから文献複写の申し込みを行うと、図書館担当者が他の図書館等から文献を取寄せて 結果をメールでご連絡いたします。(こちらは実費有料のサービスです。)

※ 論文フルテキストをお探しの場合、ご不明の点は図書館カウンター担当者または以下の連絡 先にお尋ねください。

TEL: 042-495-2751(直通)

Mail : library@ncn.ac.jp

#### Ⅵ. 便利な関連サービス

※以下の1)~3)は、PubMedトップ画面のPubMed ToolsまたはMore Resourcesから選択可能です。(またはAdvanced search画面の、一番上「More Resources」から選択)

| PubMed Tools            | More Resources             |
|-------------------------|----------------------------|
| PubMed Mobile           | MeSH Database              |
| Single Citation Matcher | Journals in NCBI Databases |
| Batch Citation Matcher  | Clinical Trials            |
| Clinical Queries        | E-Utilities                |
| Topic-Specific Queries  | <u>LinkOut</u>             |

| PubMed Home | More Resources 🔻 Help         |   |
|-------------|-------------------------------|---|
|             | MeSH Database                 | Ī |
| PubMed Adva | Journals in NCBL<br>Databases |   |
|             | Single Citation Matcher       | l |
|             | Clinical Queries              | ŀ |
| L.          | Topic-Specific Queries        | ſ |

#### 1) Journals Database

雑誌名を探すときに利用します。正式誌名、略誌名などが検索できます。 Pubmedトップ画面の下方、More ResourcesからJournals in NCBI Databases をクリックし 調べたい名称、ISSN等を入力し、検索します。

|                           | NLM Catalog  Med Mycol J Save search Limits Advanced                                                                                                    |
|---------------------------|----------------------------------------------------------------------------------------------------|
|                           | Display Settings:  ○ Summary, Sorted by Publication Date           ▲ Limits Activated: Journals referenced in the NCBI databases         Change   Remove                                                                                                    |
| 検索語からヒットした<br>雑誌リストが表示される | Results: 3         Medical mycology journal         Nihon Ishinkin Gakkai.         NLM Title Abbreviation: Med Mycol J         ISSN: 2185-6486 (Print) ; 1882-0476 (Electronic)         Tökyö : Nihon ishinkin Gakkai         Currently indexed for MEDLINE         NLM ID: 101562838 [Serial]         Journal de mycologie médicale         2. Société française de mycologie médicale.         NLM Title Abbreviation: J Mycol Med         ISSN: 1156-5233 (Print) ; 1773-0449 (Electronic) ; 1156-5233 (Linking)         Paris : Masson, 1991-         Not currently indexed for MEDLINE         NLM ID: 9425651 [Serial] |

## 2) Single Citation Matcher

書誌情報を確認したいときに利用します。 断片的な情報からレコード全情報を探す場合や、類推したレコードを探すことができます。

| PubMed Single Citation Matcher                                  |               |                |                     |  |  |  |
|-----------------------------------------------------------------|---------------|----------------|---------------------|--|--|--|
| Use this tool to find PubMed citations. You may omit any field. |               |                |                     |  |  |  |
| Journal • Help                                                  |               |                |                     |  |  |  |
| Date                                                            | yyyy/mm/dd    | (month and day | are optional)       |  |  |  |
| Details                                                         | Volume        | Issue          | First page          |  |  |  |
| Author name • Help                                              |               |                |                     |  |  |  |
| Limit authors                                                   | Only as first | author         | Only as last author |  |  |  |
| Title words                                                     |               |                |                     |  |  |  |
| Search                                                          | Clear form    |                |                     |  |  |  |

#### 3) Clinical Queries

目的のテーマにぴったりの文献を短時間に数件ヒットさせたいときに便利です。臨床医学の文 献検索を想定した検索機能です。疾患についての病因や予後、診断、治療について簡単に検索 できます。一つのキーワードに対して3種類の検索フィルターをかけて一括して検索できます。

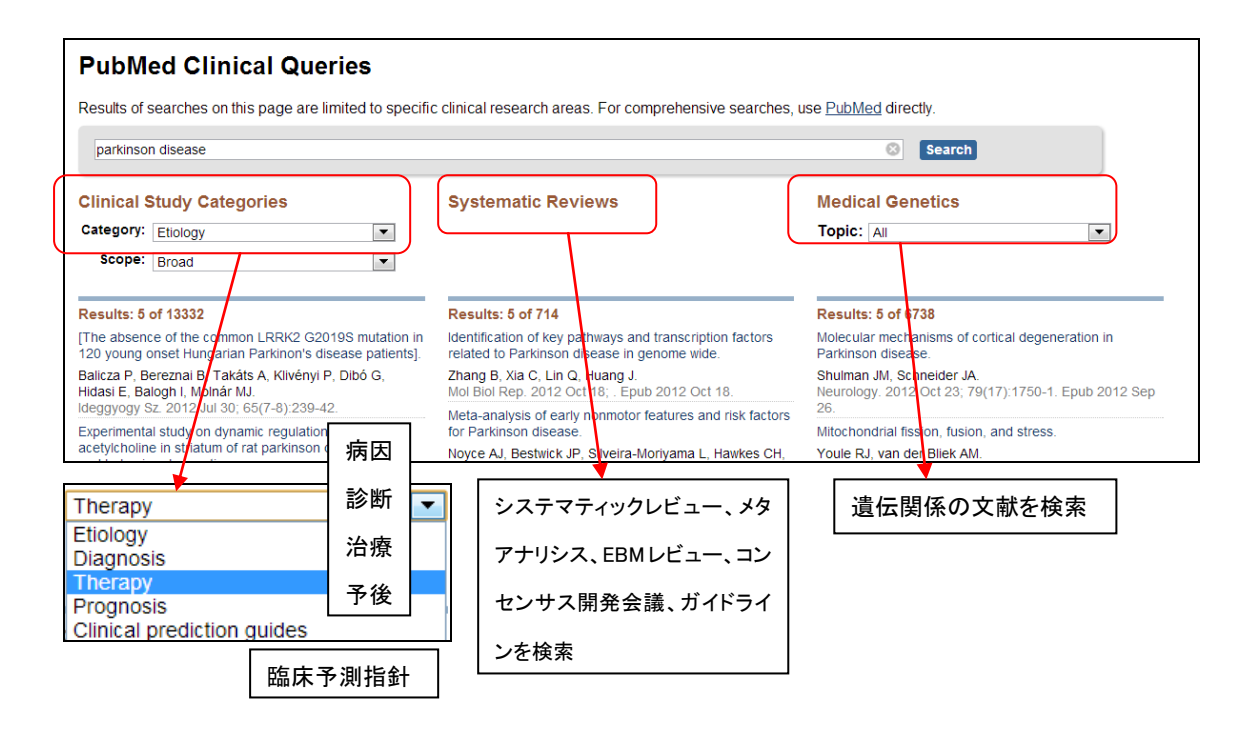

#### **证. My NCBI ~ PubMedをカスタマイズして使う**

NCBIで提供しているデータベース各種(そのうちの一つがPubmed)を、ユーザーの使用方法 に合わせてカスタマイズできるツールです。

- <主な機能>
- ① 検索結果、検索式の保存。
- ② 保存した検索式の検索結果を定期的にメールで受け取る。
- ③ PubMedの各種設定の変更。<Filter・検索結果の初期画面>
- 後索結果の長期保存・公開。

#### 1) 初期登録

画面右上にある Sign in to NCBI をクリック。 Sign in の画面に移ります。

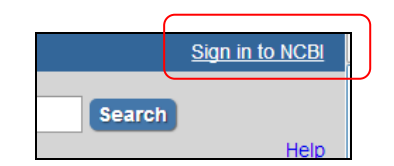

| S NCBI Resources 🕑 How To 🕑                                                                                   |                                                                                               |       | S NCBI Resources @ How To @                                                                                  | Sign.in.lo.NCBI                                                                       |
|----------------------------------------------------------------------------------------------------|-----------------------------------------------------------------------------------------------|-------|----------------------------------------------------------------------------------------------------|---------------------------------------------------------------------------------------|
| Sign in to NCBI                                                                                               | My NCBI retains user information and database<br>customized services for many NCBI databases. |       | Register for an NCBI Account                                                                                 | Skip registration by using a 3rd party sign in option<br>(KRMC Funders Group gastrees |
| Usemame: Password:                                                                                            | Yee      My NCBI features include:     Google 等のアカウ                                           | っ ントを | Sector varenne and passoord Upensme * Passoord * Not passoord * Not passoord * Not passoord * Not passoord * |                                                                                       |
| Sign in<br>Except internation or productions<br>Register for a NCBLaccount                                    | 持っていれば MyN                                                                                    | CBIで  | NAE *                                                                                                    | アカウントを登録する                                                                            |
| Or use a 3rd pady sign in option Sign in with Google Sign in with NiH Login See more 3rd pady sign in options | 使用することもでき                                                                                     | হি    | ase hype the following characters '                                                                          | n with an exolorg account                                                             |

アカウント登録後、設定したメールアドレスに確認メールが届きます。メールに表示されたURL をクリックすると登録完了です。

2)サインイン

画面右上にある Sign in をクリック。登録したユーザー名、パスワードでログインすると、右上

に、登録名が表示されます。

| <u>ncnlib</u> | М | <u>y NCBI</u> | <u>Sign Out</u> |
|---------------|---|---------------|-----------------|
| 登録名           |   |               |                 |

3)検索式の保存とメール送信設定

| S NCBI Resources 🗹                                                                                                    | ) How To 🕑                                                                                                    |                                                                                                   |                                                                                                    | m                                                        | edlibs My NCBI                                                                                   | Sign Out                    |
|----------------------------------------------------------------------------------------------------|----------------------------------------------------------------------------------------------------|---------------------------------------------------------------------------------------------------|----------------------------------------------------------------------------------------------------|----------------------------------------------------------|--------------------------------------------------------------------------------------------------|-----------------------------|
| Publed.gov<br>US National Library of<br>Medicine National                                                                                                    | PubMed   parkinson disease  RS: Save see                                                                                                    | arch Advanced                                                                                     | 検索式を保存する                                                                                                    |                                                          | Search                                                                                           | Help                        |
| Institutes of Health<br>Show additional filters<br>Text<br>availability<br>Abstract available<br>Free full text available<br>Full text available<br>Publication<br>dates | Display Settings: ♥ Summary, 20 per p<br>Results: 1 to 20 of 48946 << Fi<br>Clinical features of Parkinson di<br>1. case-control study,<br>Kawabe K, Ikeda K, Iwasaki Y, Cer<br>Müller ML, Bohnen II, Cereda E, Bi | page, Sorted by F<br>irst < Prev Pag<br>isease when on<br>reda E, Barichella<br>arichella M, Pezz | Recently Added Send to:<br>ge 1 of 2448 Next > Last >><br>set of diabetes came first: a<br>M, Pezzoli G, Kotagal V, Albin RL,<br>roli G.                                                                           | Filters: <u>Man</u><br>Results by                        | age Filters<br>year                                                                              |                             |
|                                                                                                    |                                                                                                    |                                                                                                   | Your PubMed search<br>Search: parkinson disease<br>Name of Search: parkinson disease<br>E-mail:<br>Would you like e-mail updates of new f<br>No thanks.<br>Yes, once a month.                                      | search results?                                          | 検索した<br>にメール <sup>-</sup><br>ができる                                                                | 結果を定期的<br>で受け取ること           |
| Search: parkins<br>Name of Search: park                                                                                                    | Saved Searches                                                                                                    |                                                                                                   | Which day? Ine first Saturday<br>Yes, once a week.<br>Which day? Saturday •<br>Pormats:<br>Report format: Summary •<br>Number of items:<br>Send at most: 5 items • Senc<br>Any text you want to be added at the to | ● 頻序<br>形式<br>d even when there a<br>op of your e-mail ( | E<br>I<br>I<br>I<br>I<br>I<br>I<br>I<br>I<br>I<br>I<br>I<br>I<br>I<br>I<br>I<br>I<br>I<br>I<br>I | -+                          |
| Save Car                                                                                                    | cel                                                                                                    |                                                                                                   | Save                                                                                                    | Delete                                                   | レンご 百 时 の<br>Skip scheduling an                                                                  | リイヘトの追加<br>d return to your |

#### 4)検索レコードの保存

恒常的に保存したいレコードにチェックをつけます。 Send to メニューから Collections を選択し、保存します。

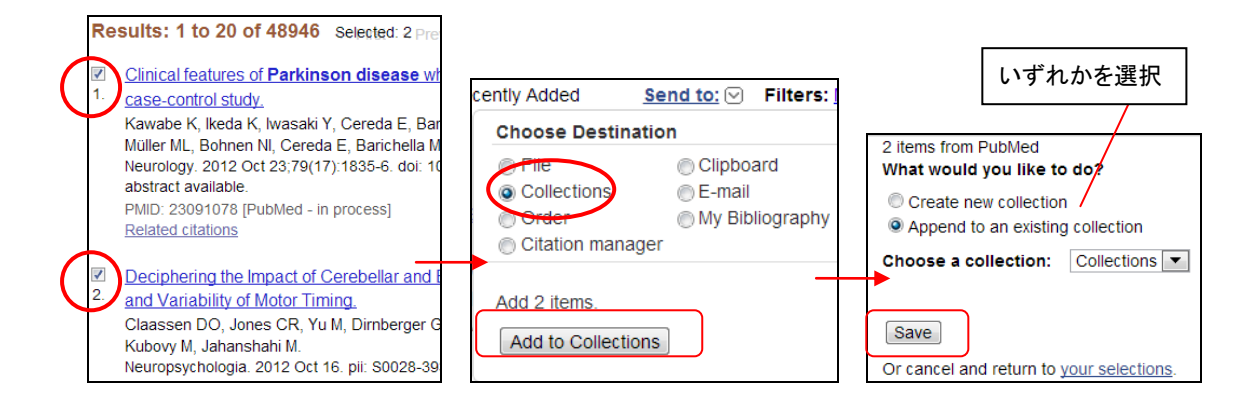

#### 5) 確認·各種変更

保存したデータの確認、各種設定変更は、My NCBI Homeから行うことができます。

| NCBI Resour                                                                                                    | ces 🕑 How      | To 🗹   |                                        |     |                                                                |         |        |  |                       |  |  |
|----------------------------------------------------------------------------------------------------|----------------|--------|----------------------------------------|-----|----------------------------------------------------------------|---------|--------|--|-----------------------|--|--|
| 🕘 My N                                                                                                    | CBI            |        |                                        |     | Customize this pa                                              | age   N | ICBI S |  |                       |  |  |
| Search NCBI databases                                                                                                    |                |        |                                        |     | Saved Searches                                                 |         |        |  |                       |  |  |
| Search PubMed Search Search Hint: clicking the "Search" button without any terms listed in the search box will transport you to that database's homepage. |                |        |                                        |     | Search Name PubMed Searches tokyo university parkinson disease |         |        |  | フィルターの項目も<br>各自で変更できる |  |  |
| Recent Activ                                                                                                    | /ity           |        |                                        | • × | Collections                                                    |         |        |  |                       |  |  |
| Time                                                                                                    | Database       | Туре   | Term                                   |     | Collection Name                                                |         | Horr   |  |                       |  |  |
| 01:50 AM                                                                                                    | PubMed         | search | tokyo university                       |     | Favorites                                                      | edit    | 0      |  |                       |  |  |
| 01:37 AM                                                                                                    | PubMed         | search | parkinson                              |     | My Bibliography                                                | edit    | 0      |  |                       |  |  |
| 01:31 AM                                                                                                    | PubMed         | search | parkinson disease                      |     | Other Citations                                                | edit    | 0      |  |                       |  |  |
| 01:06 AM                                                                                                    | NLM<br>Catalog | search | Med Mycol J AND<br>(ncbijournals[All F |     | UT                                                             | edit    | 2      |  |                       |  |  |

## 6)サインアウト

右上 Sign Outをクリックして終了します。

ncnlib My NCBI Sign Out